## 【お知らせの作成方法】

サイトのお知らせメニューの新規からお知らせを作成する

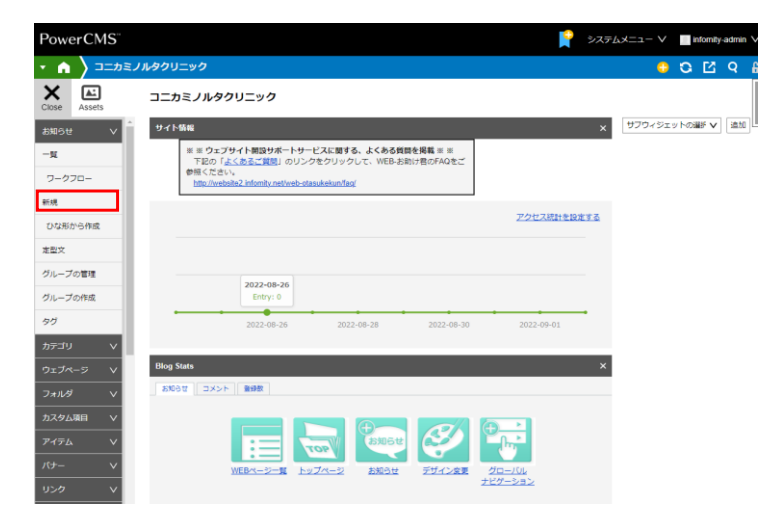

お知らせに掲載したい内容をタイトルと本文に分けて記入 ①ページタイトルを入力

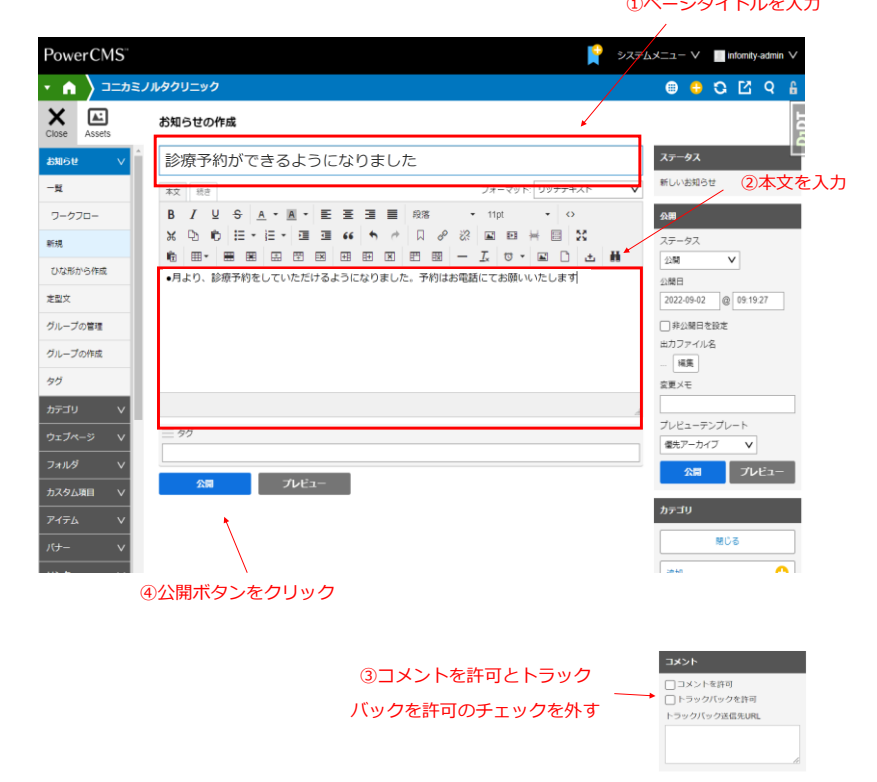

コメントを許可とトラックバックを許可のチェックを外し、保存ボタンをクリック。 ※「コメントを許可」と「トラックバックを許可」の機能は、利用していません。

## 保存ボタンをクリックするとWEBサイトに『お知らせ』が反映される

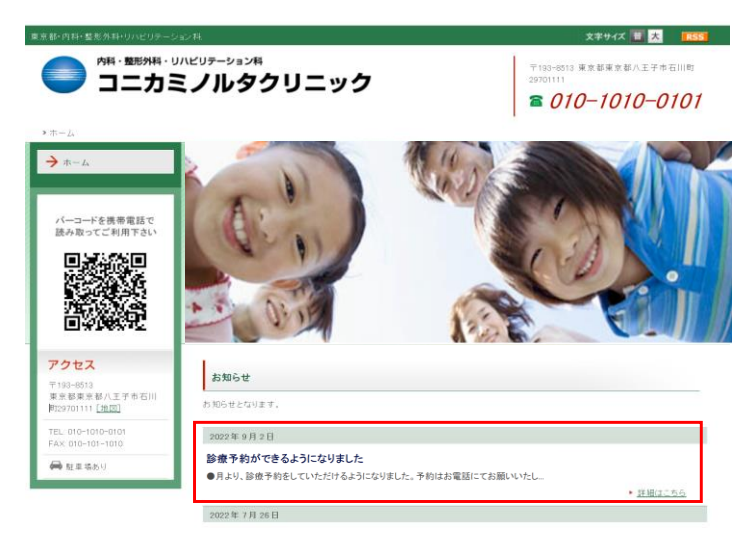

※当サイトはサンプルサイトのためコニカミノルタクリニックは実在しません。